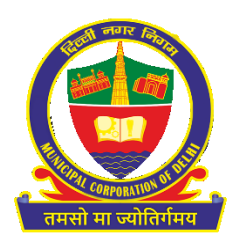

User Manual for Factory Licensing Application – Municipal Corporation of Delhi (MCD)

| 1. | Intro         | oduction                                                                                  |
|----|---------------|-------------------------------------------------------------------------------------------|
|    | 1.1.          | About Factory License (FL)                                                                |
|    | 1.2.          | Purpose                                                                                   |
|    | 1.3.          | Factory License Categories                                                                |
| 2  | Use:          | r Manual                                                                                  |
|    | 2.1.          | Citizen Dashboard                                                                         |
|    | 2.2.          | Search Legacy Record                                                                      |
|    | 2.3.          | Apply for New License                                                                     |
|    | 2.4.          | Apply for Amendment 10                                                                    |
|    | 2.5.          | Apply for Renewal- Renewal can be applied on expiry of License12                          |
|    | 2.6           | Apply for Surrender13                                                                     |
|    | 2.7           | Submit Deficiency14                                                                       |
|    | 2.8           | Check Rejection Remarks15                                                                 |
| 3  | . Fact        | tory License Fees and Charges17                                                           |
|    | 3.1.          | Unified MCD Fee Chart while issuance of New License17                                     |
|    | 3.2           | Charges associated while Renewal of License                                               |
|    | 3.2.          | Charges associated while Amendments of License19                                          |
|    | 3.3.          | Charges associated while Surrender of License                                             |
| 4  | • Fact        | tory License Documents Required                                                           |
|    | 4.1.          | Documents are to be Submitted for Issuance of New Factory License19                       |
| 5. | Factor        | ry License Documents Required Error! Bookmark not defined.                                |
|    | 5.1.<br>defin | Documents are to be Submitted for Issuance of New Factory license Error! Bookmark not ed. |
|    | (a)           | Conforming Industrial Area                                                                |
|    | (b)           | DDA/DSIDC/DI Built-up auction/allotted sheds19                                            |
|    | (c)           | Industries outside Industrial Area20                                                      |
|    | (d)           | Household category20                                                                      |
|    | (e)           | Local Commercial Category20                                                               |
|    | 5.2           | Documents are to be Submitted for Renewal of Factory License20                            |
|    | 5.3           | Documents are to be Submitted for Amendments of Factory License20                         |
|    | 5.4           | Documents are to be Submitted for Surrender of Factory License                            |

## **1**. Introduction

## **1.1.** About Factory License (FL)

Section 416 of the MCD Act, 1957 places an obligation power to obtain prior permission of Commissioner MCD in writing on the person desirous to establish in any premises or materially alter, enlarge or extend any factory, workshop or trade premises in which it is intended to employ, steam, electricity, water or other mechanical.

Once the permission is granted under this Section to install some machinery in a premise, it is also an obligatory to obtain a trade license as laid down under Section 417 (i) before starting the trade. In order to streamline the smooth and orderly growth of industries as per provisions of DMC Act, 1957, the Master Plan of Delhi & Pollution Control Committee, G.N.C.T.D., and as per directions/judgements delivered by the Supreme Court of India, the provisions are implemented in the NCT of Delhi to minimize the nuisance, health hazard and pollution for the orderly industrial growth in the NCT of Delhi. In order to achieve this, certain restrictions are imposed in form of licensing conditions for different categories of licenses.

## **1.2.** Purpose

The purpose of the FL portal is: -

- Transformation of legacy process and afresh development of web application as per the current functional and technical requirements.
- Facilitate citizens with cashless, paperless, and faceless system.
- Advanced GUI of Online registration system can help the citizen to easily apply, renewal, amendment and surrender the factory license.
- Allows preservation of reporting forms in digital mode.
- Process oriented architecture which helps citizen to do easy registration for factory license without visiting MCD department from any internet point.

## **1.3.** Factory License Categories

License Validity Period = One Year and valid up to 31-March of the Financial Year

| Sl. No. | Trade Classification                         |
|---------|----------------------------------------------|
| 1       | Conforming (Industrial) Area                 |
| 2       | DDA/DSIDC/DI Built-up auction/allotted sheds |
| 3       | Industries Outside Industrial Area           |
| 4       | Household Category                           |
| 5       | Local Commercial Category                    |

## **2.** User Manual

## **2.1.** Citizen Dashboard

1. Dashboard provides listing of all factory registration records submitted by you alongwith key detail and status.

|           |                                   |                |                         |                    |                      | ISTERED FACTORY                    | LICENSE DETAILS       |                                                |                                            |                    |                             |           |
|-----------|-----------------------------------|----------------|-------------------------|--------------------|----------------------|------------------------------------|-----------------------|------------------------------------------------|--------------------------------------------|--------------------|-----------------------------|-----------|
| HOW 10    |                                   |                |                         |                    |                      |                                    |                       |                                                |                                            | SEA                | RCH:                        |           |
| S.No<br>¢ | Factory<br>Registration<br>Number | License Number | ¢ Request<br>♦ Number ¢ | Request<br>Type \$ | Company<br>Status \$ | Applicant Name<br>\$               | Factory/Trade Name    | Trade Classification<br>≑                      | Industry Type                              | Applied<br>Date \$ | Request<br>Status ‡         | Action    |
| 107       | 20102308108798634                 | FL23102014     | 2010230547171017        | RENEWAL            |                      | MOHAN                              | INDIAN                | DDA/DSIDC/DI BUILT UP<br>AUCTION/ALLOTED SHEDS | LABELS/STICKERS                            | 23/10/2020         | Request<br>Rejected         | ACTIONS   |
| 108       | 20102308108798634                 | FL23102014     | 201023052509109         | NEW                |                      | MOHAN                              | INDIAN                | DDA/DSIDC/DI BUILT UP<br>AUCTION/ALLOTED SHEDS | LABELS/STICKERS                            | 23/10/2020         | License<br>Issued           | + VIEW    |
| 103       | 20102606106922284                 | FL26102027     | 201026110506106         | NEW                |                      | SECOND                             | ABC                   | DDA/DSIDC/DI BUILT UP<br>AUCTION/ALLOTED SHEDS | CONTAINERS LIDS                            | 28/10/2020         | Request<br>Rejected         | ( ACTIONS |
| 70        | 20110800110386136                 | FL081120103    | 2011080337291129        | SURRENDER          |                      | RAJESH KUMAR<br>NEW                | RAJESH PAN<br>MASHALA | DDA/DSIDC/DI BUILT UP<br>AUCTION/ALLOTED SHEDS | ELECTIRC LAMP SHADES,<br>FIXTURES          | 08/11/2020         | License<br>Surrendered      | + ACTIONS |
| 72        | 20110800110386136                 | FL081120103    | 2011080307541154        | AMENDMENT          |                      | RAJESH KUMAR<br>NEW                | RAJESH PAN<br>MASHALA | DDA/DSIDC/DI BUILT UP<br>AUCTION/ALLOTED SHEDS | ELECTIRC LAMP SHADES,<br>FIXTURES          | 08/11/2020         | License<br>Issued           | + VIEW    |
| 73        | 20110800110386136                 | FL081120103    | 201108022601111         | NEW                |                      | RAJESH KUMAR                       | RAJESH PAN<br>MASHALA | DDA/DSIDC/DI BUILT UP<br>AUCTION/ALLOTED SHEDS | PAN MASALA                                 | 08/11/2020         | License<br>Issued           | + MEW     |
| 74        | 20110801111694015                 | FL081120102    | 201108021101111         | NEW                |                      | NAME OF<br>APPLICANT<br>CONFORMING | A TO Z TRADE          | CONFORMING INDUSTRIAL<br>AREA                  | ASSEMBLY AND REPAIR OF<br>ELECTRONIC GOODS | 08/11/2020         | Request<br>Under<br>Process | + ACTIONS |
| 31        | 20112801111668282                 |                | 201128093801111         | NEW                |                      |                                    |                       | LOCAL COMMERCIAL<br>CATEGORY                   | INFORMATION TECHNOLOGY<br>ENABLED SERVICES | 28/11/2020         | Draft                       | + ACTIONS |

| All industrial unit Applicant must apply for factory license through MCD portal only.                                                                                                    | ▲"Read (SOP) to understand flow of Factory License                                                                                                    |  |  |
|----------------------------------------------------------------------------------------------------|----------------------------------------------------------------------------------------------------|--|--|
| Applicants must submit correct details online in application formats.                                                                                                    | ±"Read User Manual"                                                                                                    |  |  |
| Registration of users/applicants is mandatory for all.                                                                                                    | 초"MPD - 2021"                                                                                                    |  |  |
| <ul> <li>Relevant provisions of DPCC, MPD-2021 and directions of Hon'ble Supreme Court of India in the<br/>matter of MC Mehta Vs UOI &amp; Ors are necessarily to be complied with alongwith directions of Hon'ble</li> </ul> | <ul> <li>During scrutiny, if department finds any ambiguity in the application form, the application will be<br/>rejected and no refund of any fee will be made.</li> </ul>                                                              |  |  |
| NGT in various matters.                                                                                                    | <ul> <li>Factory Licensing Department will not be responsible for multiple payments made by any applicant<br/>through online payment gateway. The issue shall be liable to be resolved between banker and<br/>applicant only.</li> </ul> |  |  |
|                                                                                                    | Applicants should download the payment receipts and copy of application for future reference.                                                                                                    |  |  |
|                                                                                                    | Penalty, as per provisions, for late renewal shall be applicable after 30th April every year.                                                                                                    |  |  |

- 2. At the bottom of page, you can avail options for "Apply for New license" and "Search Legacy Record" after reading the Important instructions and General Guidelines
- 3. "Apply for New license" and "Search Legacy Record" Option can also be availed through menu bar
- 4. You can access various services using Action button such as Apply for Amendment, Renewal and Surrender based on request status alongwith download Provisional License, download payment receipt and download Final License etc.

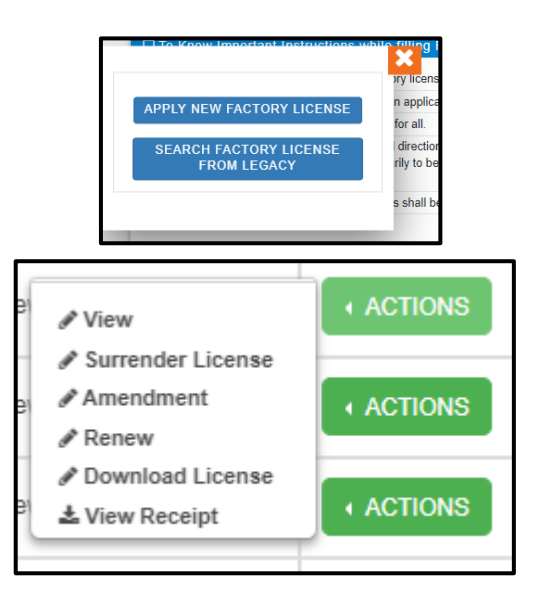

## **2.2.** Search Legacy Record

- 1. Searching can be done using –
- License Number Or
- Factory/ Applicant Name
- 2. After filling the mandatory details mentioned below (minimum 2 characters are required to search), click on the Submit button.
- **3.** If the data is available in respect of the entered searching parameters, it will be reflected.

|              |                      |                                        | SEARCH           | FROM OLD DATA                 |                    |                  |                   |           |
|--------------|----------------------|----------------------------------------|------------------|-------------------------------|--------------------|------------------|-------------------|-----------|
| i≣ DE        | TAILS OF FACTORY     | (                                      |                  |                               |                    |                  |                   |           |
|              |                      |                                        |                  |                               |                    |                  |                   |           |
|              | Ense NUMBER * (2)    | Number                                 |                  |                               |                    |                  |                   |           |
| •            | Enter Elcense i      | NUMBER                                 |                  |                               |                    |                  |                   |           |
|              |                      |                                        | or               |                               |                    |                  |                   |           |
| FA           | CTORY NAME/ APPL     | ICANT NAME *?                          |                  |                               |                    |                  |                   |           |
|              | ms ms                |                                        |                  |                               |                    |                  |                   |           |
|              |                      |                                        |                  |                               |                    |                  |                   |           |
|              |                      |                                        |                  |                               |                    |                  |                   |           |
| ВАСК         |                      |                                        |                  |                               |                    |                  | RESET             | SUBMIT    |
|              |                      |                                        |                  |                               |                    |                  |                   |           |
|              |                      |                                        | FACTORY          | SEARCH DETAILS                |                    |                  |                   |           |
| DW 10        | ✓ ENTRIES            |                                        |                  |                               |                    | SEARC            | :H:               |           |
| SI.<br>No. ▲ | LICENSE<br>NUMBER \$ | Factory/Trade<br>Name ♦                | Applicant Name 🝦 | Category 🝦                    | Mobile<br>Number 🔶 | lssued<br>Date ♦ | Expiry<br>Date \$ | Action \$ |
|              | 0217071448           | M/S UTILITY FORMS<br>PVT. LTD.         | Mr Rajeev Mathur | CONFORMING<br>INDUSTRIALAREA  | 0146757575         | 12/02/2017       | 31/03/2021        | ACTIONS   |
| 1            | 0716071232           | VICTOR<br>COMPONENTS<br>SYSTEMS (P)LTD | Mr PAWAN SHARMA  | CONFORMING<br>INDUSTRIAL AREA | 9810031580         | 03/07/2          | new License       | ACTIONS   |

- 4. Click on the Actions button available against the concerned application and relevant options will appear like –Renew License.
- 5. Fill all required/ mandatory fields, attach relevant documents and submit the application after making payment.

## **2.3.** Apply for New License

Using following steps, you can register to obtain New License:

- 1. In Menu Bar- Select "Apply New Factory License" Fill the application form correctly with all mandatory fields and click on Submit. It will not allow submission unless mandatory items are filled.
- 2. There are multiple sections available in the New Factory License Form i.e., Category

and Industry Details, factory and Premises Details, Personal Details, Trade Details, Factory Details, Building Plan details, DPCC/ Fire NoC Details and Upload Documents.

**3.** First section covers Trade category, Industry type and area etc. Industry type is dependent on Trade Category and Industry area only needs to be filled in case of 2 categories i.e., Confirming Industry Area and DDA/DSIDC/DI Built-up auction/allotted sheds.

|                                     | APPLICATION FOR NEW FACTORY LICENSE |                                 |  |  |  |  |  |  |
|-------------------------------------|-------------------------------------|---------------------------------|--|--|--|--|--|--|
| (Fields Marked * Are Mandatory)     |                                     |                                 |  |  |  |  |  |  |
| E CATEGORY                          |                                     |                                 |  |  |  |  |  |  |
| SELECT THE CATEGORY *               | CONFORMING INDUSTRIAL ARE           | A                               |  |  |  |  |  |  |
| SELECT LICENSE PERIOD *             | Une Year                            |                                 |  |  |  |  |  |  |
| INDUSTRIAL AREA AND TYPE            |                                     |                                 |  |  |  |  |  |  |
| INDUSTRY TYPE *                     |                                     | INDUSTRIAL AREA *               |  |  |  |  |  |  |
| <b>ARCHITECTURAL AND ENGINEERIN</b> | G SERVICES                          | III COMPUTER COMPLEX OKHLAPH-II |  |  |  |  |  |  |

4. Further, second section covers about factory Premises details such as Name of Trade/ Factory, Plot No., Floor, Factory Address, Factory Premises Pin code, Factory Under Zone, Factory Under Ward, Status of the Company. Relationship of Applicant with Factory, Authorized Signatory etc.

|                                                  | THE TRADE/FACTORY *                         | PLOT                        | NUMBER *                             | FLOO                 | R *                                                     |  |
|--------------------------------------------------|---------------------------------------------|-----------------------------|--------------------------------------|----------------------|---------------------------------------------------------|--|
| III E                                            | NTER TRADE/FACTORY NAME                     |                             | Enter Plot Number                    |                      | Select Floor                                            |  |
| FACTORY ADDRESS (HOUSE NO. / LANE / SECTOR /PLOT |                                             | FACTORY PREMISES PIN CODE * |                                      | FACTORY UNDER ZONE * |                                                         |  |
| NO/ DIST                                         | (ICT) *                                     | ę                           | Enter Factory Premises Pin Code      |                      | CENTRAL ZONE                                            |  |
| E D                                              | NTER HOUSE NO. / LANE / SECTOR /<br>ISTRICT |                             |                                      |                      |                                                         |  |
| FACTORY                                          | UNDER WARD *                                | STATUS OF THE COMPANY *     |                                      | RELA                 | RELATIONSHIP OF APPLICANT WITH FACTORY *                |  |
| III S                                            | elect Ward                                  |                             | Select Status                        |                      | Select Relationship                                     |  |
| III S                                            | elect Ward                                  | ***                         | Select Status                        | ===                  | Select Relationship                                     |  |
| FACTORY                                          | UNDER WARD *<br>elect Ward                  | STATU                       | IS OF THE COMPANY *<br>Select Status | RELA                 | TIONSHIP OF APPLICANT WITH FACTO<br>Select Relationship |  |

5. Next section covers Personal information as Name of Applicant, Father's Name, Photograph, Residential Address with Pin code, Phone number, email etc.

| I PERSONAL DETAILS                                 |                                           |                                                         |
|----------------------------------------------------|-------------------------------------------|---------------------------------------------------------|
| NAME OF THE APPLICANT *                            | NAME OF APPLICANT'S FATHER/HUSBAND NAME * | UPLOAD YOUR PHOTOGRAPH ( IN JPEG/JPG FORMAT) *          |
| RESIDENTIAL ADDRESS •<br>ENTER RESIDENTIAL ADDRESS | RESIDENTIAL ADDRESS PIN CODE *            | MOBILE NO. * ()<br>D India( 91) Enter Owner's Mobile No |
| E-MAIL *                                           |                                           |                                                         |

6. Next section covers information related of Trade in terms of Total Power Load and UPIC ID.

| I TRADE DETAILS                            |                   |     |             |
|--------------------------------------------|-------------------|-----|-------------|
| TRADE FOR WHICH LICENSE IS REQUIRED *      |                   |     |             |
| III ARCHITECTURAL AND ENGINEERING SERVICES |                   |     |             |
| TOTAL POWER LOAD REQUIRED *                |                   |     |             |
| Power Watts Requirement                    |                   | HP  | Killo Watts |
| Power Load *                               |                   |     |             |
| Total                                      |                   |     |             |
| UPIC ID *(Max Length 15 Character)         | UPIC ID ADDRESS * |     |             |
| Enter UPIC Number.                         |                   | li. |             |

Note: Total HP of Power Wattage will be less than or equal to 14 in case of Household

7. Next sections cover important information about Factory details, Building plan details and DPCC/ FIRE NOC Details. DPCC validity is also considered in validity of Provisional License (for fresh license only) if it is less than 90 Days from date of registration.

| E TACTORT DETAILS                                                                                                    |                                                                                                    |                                                                                                    |
|----------------------------------------------------------------------------------------------------|----------------------------------------------------------------------------------------------------|----------------------------------------------------------------------------------------------------|
| TOTAL NUMBER OF EMPLOYEES *                                                                                                    | TOTAL LAND USED W.R.T                                                                                                    | MASTER PLAN (IN SQ.MTRS) *                                                                                                    |
| Enter Employee Number                                                                                                    | Enter Land Used                                                                                                    | (in Sq.Mtrs)                                                                                                    |
| BUILDING PLAN DETAILS                                                                                                    |                                                                                                    |                                                                                                    |
| BUILDING PLAN SANCTION LETTER NO *                                                                                                    | DATE *                                                                                                    | SANCTIONING AUTHORITY * (max length 255 chars)                                                                                                    |
| Enter Sanction Letter No                                                                                                    | Select Date                                                                                                    | Enter Sanctioning Authority                                                                                                    |
| DPCC/FIRE NOC DETAILS                                                                                                    |                                                                                                    |                                                                                                    |
| DPCC/FIRE NOC DETAILS  DPCC Senction Date Should Be Under Previous Three Note: By Default, Final License Validity Will Be End C For All 4 Categories Except Household. Then Validit 2. If Factory's Area is Below 250 Sq. Mtr., Then Validit 2. If Factory's Area is Below 250 Sq. Mtr., Then Validit 4. MME OF THE TRADE *  Details Experts Tombs Name                                                                                                    | or Years<br>of The Financial Year (31st March) For All Categories.<br>Ity Of Final License Will Depend Upon DPCC Date And FIRE NO<br>ty Of Final License Will Depend Upon DPCC Date If it is Lesser<br>DPCC SANCTION NO *<br>DPCC SANCTION NO *                                                               | Date Whichever Is Lesser,<br>DPCC ISSUED DATE * 👁                                                                                                    |
| DPCC/FIRE NOC DETAILS      DPCC Senction Date Should Be Under Previous Three     Store: By Default, Final License Validity Will Be End C     For All 4 Categories Except Household:     If Factory's Area is Below 250 Sq. Mtr., Then Validi     If Factory's Area is Below 250 Sq. Mtr., Then Validi     If Factory's Area is Below 250 Sq. Mtr., Then Validi     If Factory's Default Store St. Sq. Mtr., Then Validi     If Factory's Default Store St. Sq. Mtr., Then Validi     If Factory's St. Sq. Mtr., Then Validi     If Factory's St. Sq. Mtr., T | ee Years<br>Of The Financial Year (31st March) For All Categories.<br>ity Of Final License Will Depend Upon DPCC Date And FIRE NOR<br>ity Of Final License Will Depend Upon DPCC Date If It Is Lesser<br>DPCC SANCTION NO *<br>III Enter DPCC Sanction No<br>HAS EQUIPPED WITH FIRE FIGHTING EQUIPMENT AS PEF | Date Whichever Is Lesser,<br>DPCC ISSUED DATE * @<br>Select Date Image: Image: |

Provisional license will be issued for Fresh License only in subject to following conditions: -

By default, provisional license validity will be for 90 Days for all categories from date of submission of application form.

- For all 4 categories except Household

**1.** If Factory's area is above 250 Sq. Mtr., Then validity of Provisional License will depend upon DPCC date and FIRE NOC date whichever is lesser,

**2.** If Factory's area is below 250 Sq. Mtr., Then validity of Provisional License will depend upon DPCC date if it is lesser.

3. DPCC Sanction No, Date and DPCC Valid UP To Date is mandatory.

8. Last section is Document section where all mandatory and required documents need to upload. After uploading all mandatory documents and filling mandatory information, click the confirmation check box and click Submit button to save details and proceed for further Fee Payment. "Save as Draft" can be used to save filled information and submit later on using Edit option available under Action button in Dashboard.

| ote:                                                                                                    |                                                                                                    |
|----------------------------------------------------------------------------------------------------|----------------------------------------------------------------------------------------------------|
| Enclosures / Attachments Hereby Applicant Requested To Upload Self Attested Copies Of All The Doc                                                                                                    | cuments                                                                                                    |
| For Uploading Documents Max Size Should Be 2 MB And Scan Copy Should Be PDF Format Only                                                                                                    |                                                                                                    |
| 1. COMPANY DETAILS I.E, CERTIFICATE OF INCORPORATION/MOU, AUTHORITY LETTER IN NAME<br>OF APPLICANT/NOC OF PARTNER WITH PARTNERSHIP DEED *                                                                                                    | Choose File No file chosen *                                                                                                    |
| 2. OWNERSHIP/REGISTERED OCCUPANCY PROOF IN SHAPE OF PERPETUAL DEED, LEASE DEED ALONGWITH NOC OF OWNER $^{\star}$                                                                                                    | Choose File No file chosen *                                                                                                    |
| 3. ADDITIONAL/OPTIONAL DOCUMENTS, IF ANY                                                                                                    | Choose File No file chosen                                                                                                    |
| 4. AADHAR CARD                                                                                                    | Choose File No file chosen                                                                                                    |
| 5. DPCC CONSENT *                                                                                                    | Choose File No file chosen *                                                                                                    |
| 6. FIRE NOC (IF AREA GREATER THAN 250 SQ. MT) *                                                                                                    | Choose File No file chosen *                                                                                                    |
| 7. BUILDING PLAN OR SANCTION LETTERS I.E, FORM C AND D                                                                                                    | Choose File No file chosen                                                                                                    |
| I hereby verify that what has been stated above is true and correct to the best of my knowledge, and otification of my request for consent / authorization / registration of my unit. I hold myself liable for perju ct of dishonesty for any fraudulent, fake or tampered documents that have been submitted. | nothing has been concealed there from. That, I agree to the automatic<br>ry. Falsehood, misrepresentation or omission and / or falsification or |

Note: Only PDF files can be uploaded with max. size of 2MB Note:

- 1. Fire NOC Document will be non-mandatory in case of Household category and if Land Area is less than 250 Sq. mt. in other categories
- 2. Additional Document is optional and can be uploaded as per requirement
- 9. On successful submission of the form, citizen will be redirected for Fee payment calculation page to re-verify the payment components and amount before proceeding to final payment. If all payment details are ok, then click on Submit button.

| APPLICATION REFERENCE NO. * |                                                   | REGIS     | TRATION DATE *               | NAME     | OF THE FACTORY *                      |
|-----------------------------|---------------------------------------------------|-----------|------------------------------|----------|---------------------------------------|
|                             | 240323322410294254                                |           | 23-03-2024                   |          | TREE                                  |
| IAME                        | OF THE APPLICANT *                                | NAME      | OF THE FATHER/HUSBAND *      | FACT     | ORY ADDRESS *                         |
|                             | TARUN                                             |           | TEST                         |          | EWEWEWW ERWEWE                        |
| PAYN                        | IENT DETAILS                                      |           |                              |          |                                       |
| A) PF                       | ROCESSING FEE (RS.) *                             | (B)APF    | PLICATION LICENSE FEE(RS.) * | (C)PE    | RMISSION FEE (RS.) *                  |
|                             | 1000.00                                           |           | 0.00                         |          | 1100.00                               |
| D) = (                      | A+C) LICENSE FEES(RS.) *                          | (E) AR    | REAR FEE(RS.) *              | (F) LA   | TE FEE(RS.)                           |
|                             | 2100.00                                           |           | 0.00                         |          | 0.00                                  |
| G) OI                       |                                                   | (H) TR    | ANSACTION FEE(RS.) *         | (1) = (1 | D+E+F+G+H) TOTAL AMOUNT TO PAY(RS.) * |
|                             | 54.47                                             |           | 10.00                        |          | 2165.00                               |
| "2.59<br>NDUS               | 37% of the total amount)<br>STRY LICENCE PERIOD * | (J) = (I) | ) NET PAYABLE AMOUNT(RS.) *  |          |                                       |
|                             | FY -23-24                                         |           | 2165.00                      |          |                                       |
|                             | FY -23-24                                         |           | 2165.00                      |          |                                       |

10. After verification, citizen will be redirected for payment and the fee, if applicable, can be paid using online payment gateway for debit/credit / Internet banking etc.

| MCD<br>Municipal Corporation of I                                               | Delhi                                            | nline Payment                                     |                                              |
|---------------------------------------------------------------------------------|--------------------------------------------------|---------------------------------------------------|----------------------------------------------|
| ** Please Do Not Refresh the Page Until<br>** Keep Record For Future Reference. | Your Payment Process is Completed Succes         | ssfully to avoid Multiple Charges.                | Print                                        |
| Application Reference No. :                                                     |                                                  | 1711533328219                                     |                                              |
| Total Amount :                                                                  |                                                  | Rs. 2165.00                                       |                                              |
| Application Code :                                                              |                                                  | FTL '                                             |                                              |
| * For Credit Card Transactions, a fee @1.71                                     | 143% for AXIS (inclusive of Service Tax and Edu  | cation Cess) will be charged by payment gateway s | ervice providers.                            |
| Payment Gateway List *                                                          |                                                  |                                                   |                                              |
| You can pay by using Debit/Credit cards, U                                      | IPI and Net banking of any Bank by using the giv | ven payment gateways                              |                                              |
| HDFC BANK                                                                       | Participation Control Cardo                      | C AXIS BANK                                       | <ul> <li> <i>G</i>ICICI Bank     </li> </ul> |
|                                                                                 |                                                  | Pay Now Cancel                                    |                                              |

11. Once the payment process is completed, the application will be submitted for the approval of the respective MCD Official, you will be notified regarding approval or rejection through SMS. All the request will be assigned to Factory Inspector at first level for verification.

| Optication status = 1     Optication status = 1     Optication | ACUOII 🗧  |
|----------------------------------------------------------------------------------------------------|-----------|
| I Reconcile Payment                                                                                                    | ACTIONS   |
| ▲Payment Receipt List                                                                                                    |           |
| Tiew Status                                                                                                    | Next Last |

Note: In case your payment has been deducted but payment receipt is not available then then use "Reconcile Payment" option after 15 min.

12. While application is under progress, you can download Payment receipt and Provisional License (for fresh license only) from Action button available in citizen Dashboard.

Note: For Category Industry type (Group F), Provisional License will not be issued.

- 13. If application is approved, license will be available for download to the citizen in the dashboard under the Action Button available against the submitted application alongwith options for Amendment, Renewal and Surrender.
- In case of request/ application rejection by MCD Officials, Rejection letter with rejection reason can be download from Actions button.
- 15. Similarly, if any deficiency is raised by MCD Officials then click on View Deficiency button, Click on rectify, upload deficient documents and submit the response for approval as per deficiency remarks given in deficiency letter.

## **2.4.** Apply for Amendment

Note: Amendment can only be done if License is not expired.

- 1. If License is valid or not expired, Amendment option will be available to the citizen in the dashboard under the Actions button available against the approved application.
- 2. On selection of Amendment option, Amendment Form will open with all the allowed fields in editable mode.
- Category cannot be changed but industry type can be changed. Also, Personal details such as name of Trade/ Applicant/ Applicant Father's or Husband's and photograph can also be changed.

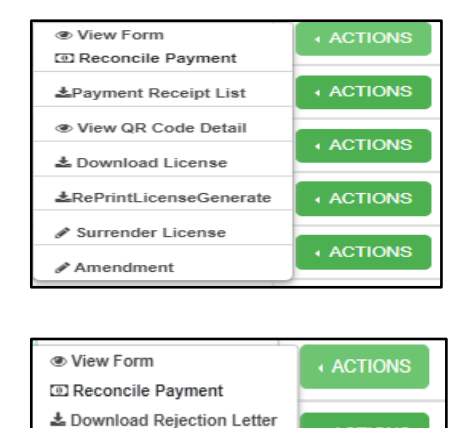

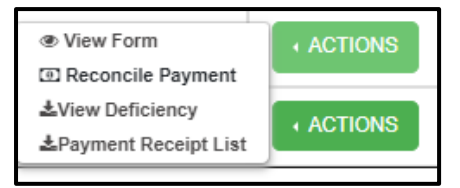

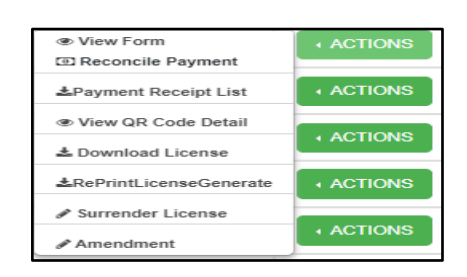

|                                                     |   | APPLICATION FORM FC     | RAMENDMENT LICEN | ISE       |                                      |
|-----------------------------------------------------|---|-------------------------|------------------|-----------|--------------------------------------|
| (Fields marked * are mandatory)                     |   |                         |                  |           |                                      |
| SELECT THE CATEGORY *                               |   | CONFORMING INDUSTRIAL A | REA              |           | *                                    |
| LICENSE NUMBER *                                    | = | SFL1202100570           |                  |           |                                      |
| III INDUSTRIAL AREA AND TYPE                        |   |                         |                  |           |                                      |
| INDUSTRIAL TYPE *                                   |   |                         | INDUSTRY AREA *  |           |                                      |
| ALUMINIUM PRODUCTS                                  |   | ~                       | III OKHLA INDUS  | TRIAL ARE | A PHASE-I                            |
| III PERSONAL DETAILS<br>NAME OF THE TRADE/FACTORY * |   | NAME OF THE APPLICAN    | r.               | NAME      | OF APPLICANT'S FATHERIHUSBAND NAME * |
| III TEST                                            |   | III NNN                 |                  |           | KKKK                                 |
| UPLOAD YOUR PHOTOGRAPH ( IN JPEG/JP                 | G | RESIDENTIAL ADDRESS *   |                  | RESID     | IENTIAL ADDRESS PIN CODE *           |
|                                                     |   | # ASDASD                |                  |           | 333333                               |
| Choose file No file chosen                          |   | ]                       |                  |           |                                      |

4. Power consumption details can also be changed under Trade Details.

| I TRADE DETAILS                        |                   |     |             |
|----------------------------------------|-------------------|-----|-------------|
| TRADE FOR WHICH LICENSE IS REQUIRED *  |                   |     |             |
| ARCHITECTURAL AND ENGINEERING SERVICES |                   |     |             |
| TOTAL POWER LOAD REQUIRED *            |                   |     |             |
| Power Watts Requirement                |                   | HP  | Killo Watts |
| Power Load *                           |                   |     |             |
| Total                                  |                   |     |             |
| UPIC ID *(Max Length 15 Character)     | UPIC ID ADDRESS * |     |             |
| III Enter UPIC Number.                 | ===               | li. |             |

5. Upload required documents, click the declaration and Click Submit Button

| ote:                                                                                                    |                                                                                                    |
|----------------------------------------------------------------------------------------------------|----------------------------------------------------------------------------------------------------|
| Enclosures / Attachments Hereby Applicant Requested To Upload Self Attested Copies Of All The Documents                                                                                                    |                                                                                                    |
| For Uploading Documents Max Size Should Be 2 MB And Scan Copy Should Be Only PDF Format                                                                                                    |                                                                                                    |
| 1. UNDERTAKING ON COMPANY LETTER HEAD *                                                                                                    | Choose File No filosen *                                                                                   |
| 2. ID PROOF (WITH PHOTOGRAPH) I.E. AADHAR CARD/VOTER ID/ PAN CARD/ VALID INDIAN PASSPORT/<br>PERMANENT DRIVING LICENSE, BANK PASS BOOK WITH PHOTOGRAPH AND SIGNATURE *                                                                                                    | Choose File No fil osen *                                                                                  |
| 3. ADDITIONAL/OPTIONAL DOCUMENTS, IF ANY                                                                                                    | Choose File No file chosen                                                                                 |
| 4. CONSENT FROM DPCC, IF ANY, AS PER NORMS LAID DOWN FOR THE APPLIED INDUSTRY *                                                                                                    | Choose File No filosen *                                                                                   |
| 5. NOC/AUTHORITY IN FAVOR OF APPLICANT *                                                                                                    | Choose File No filosen *                                                                                   |
| 6. RECEIPT FRAME *                                                                                                    | Choose File No filosen *                                                                                   |
| 7. CONSTITUTION OF FIRM/INCORPORATION CERTIFICATE IN CASE OF PUBLIC OR PRIVATE LIMITED COMPANY*                                                                                                    | Choose File No fil osen *                                                                                  |
| 8. DETAILS OF PROPOSED MACHINERY WITH H.P. RATING *                                                                                                    | Choose File No filosen *                                                                                   |
| 9. COPY OF OLD LICENSE                                                                                                    | Choose File No file chosen                                                                                 |
| I hereby verify that what has been stated above is true and correct to the best of my knowledge, and nothing has been<br>tification of my request for consent / authorization / registration of my unit. I hold myself liable for perjury. Falsehood, mi<br>at of dishonesty for any fraudulent, fake or tampered documents that have been submitted. | concealed there from. That, I agree to the automa<br>srepresentation or omission and / or falsification or |

- 6. On successful submission of the form, citizen will be redirected for Fee payment calculation page to verify the payment components and amount before proceeding to final payment. If all payment details are ok, then click on Submit and Pay button.
- 7. After verification, citizen will be redirected for payment and the fee, if applicable, can be paid using online payment gateway for debit/credit / Internet banking etc.
- 8. Once the payment process is completed, the application will be submitted for the

approval of the respective MCD Official, you will be notified regarding approval or rejection through SMS.

- 9. While application is under progress, you can download Payment receipt from Action button available in citizen Dashboard.
- 10. If application is approved, amended license will be available for download to the citizen in the dashboard under the Actions button available against the submitted application alongwith options for Amendment and Surrender. Renewal option comes only after expiry of license.
- 11. In case of request rejection by MCD Officials, Rejection letter with rejection reason can be download from Actions button.
- 12.Similarly, if any deficiency is raised by MCD Officials then click on View Deficiency button, click on rectify, upload deficient documents and submit the response for approval as per deficiency remarks given in deficiency letter.
- **2.5.** Apply for Renewal- Renewal can be applied on expiry of License.
  - 1. If license is expired, Renewal option will be available to the citizen in the dashboard under the Actions Button available against the approved application.

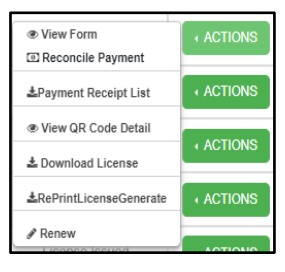

- 2. Renewal Form will open on selection of Renewal option with all the allowed fields in editable mode.
- 3. To renewal the license, DPCC Sanction no., Date and Valid upto could be changed before submit request.

| REE SPACE LEFT IN THE PREMISES (IN                           | SQ.MTRS) *                                                  | ISQ.MTRS)*                | AVAILABLE LAND FOR LOADING, UNLOADING OF LOAD AND VEHICLE (IN SQ.MTRS) $^{\star}$ | E PARKING |
|--------------------------------------------------------------|-------------------------------------------------------------|---------------------------|-----------------------------------------------------------------------------------|-----------|
| 112                                                          |                                                             |                           | III 23                                                                            |           |
| Io And Date Of Sanction Letter From D                        | Delhi Pollution Control Committee For                       | Delhi Pollution Con       | ying Out Trade                                                                    |           |
| Io And Date Of Sanction Letter From D                        | Delhi Pollution Control Committee For<br>DPCC SANCTION NO * | Delhi Pollution Con       | DATE *                                                                            |           |
| Io And Date Of Sanction Letter From D<br>IAME OF THE TRADE * | Delhi Pollution Control Committee For<br>DPCC SANCTION NO * | Delhi Pollution Con<br>DF | ying Out Trade DATE * 06/10/2020                                                  | <b></b>   |

4. Upload required documents, click the declaration and Click Submit Button.

| DOCUMENT REQUIRED TO BE SUBMITTED                                                                                                    |                                                                                                    |
|----------------------------------------------------------------------------------------------------|----------------------------------------------------------------------------------------------------|
| Note:                                                                                                    |                                                                                                    |
| A. Enclosures / Attachments Hereby Applicant Requested To Upload Self Attested Copies Of All The Documents                                                                                                    |                                                                                                    |
| B. For Uploading Documents Max Size Should Be 2 MB And Scan Copy Should Be Only PDF Format                                                                                                    |                                                                                                    |
| 1. ADDITIONAL/OPTIONAL DOCUMENTS, IF ANY                                                                                                    | Choose File No file chosen                                                                               |
| 2. FIRE NOC (IF AREA GREATER THAN 250 SQ. MT)                                                                                                    | Choose File No file chosen                                                                               |
| 3. DPCC*                                                                                                    | Choose File No filosen *                                                                                 |
| 4. COPY OF OLD LICENSE                                                                                                    | Choose File No file chosen                                                                               |
| I hereby verify that what has been stated above is true and correct to the best of my knowledge, and nothing has been of<br>notification of my request for consent / authorization / registration of my unit. I hold myself liable for perjury. Falsehood, misr<br>act of dishonesty for any fraudulent, fake or tampered documents that have been submitted. | concealed there from. That, I agree to the automatic epresentation or omission and / or falsification or |
|                                                                                                    | SUBMIT CANCEL                                                                                            |

- 5. On successful submission of the form, you will be redirected for Fee payment calculation page to re-verify the payment components and amount before proceeding to final payment. If all payment details are ok, then click on Submit button.
- 6. After verification, you will be redirected for payment and the fee, if applicable, can be paid using online payment gateway for debit/credit / Internet banking etc.
- 7. Once the payment process is completed, the application will be submitted for the approval of the respective MCD Official, you will be notified regarding approval or rejection via SMS.
- 8. While application is under progress, you can download Payment receipt from Action button available in citizen Dashboard
- 9. If application is approved, Renewal license will be available for download to the citizen in the dashboard under the Action tab available against the submitted application alongwith options for Amendment and Surrender.
- 10. In case of request rejection by MCD Officials, Rejection letter with rejection reason can be download from Actions button.
- 11. Similarly, if any deficiency is raised by MCD Officials then click on View Deficiency button, click on rectify, upload deficient documents and submit the response for approval as per deficiency remarks given in deficiency letter.

## 2.6 Apply for Surrender

Note: Surrender can be applied if license not expired.

 If License is valid or not expired, surrender option will be available to the citizen in the dashboard under the Actions button available against the approved application.

| View Form                       | ACTIONS   |
|---------------------------------|-----------|
| Reconcile Payment               |           |
| ▲Payment Receipt List           |           |
| View QR Code Detail             |           |
| 🕹 Download License              |           |
| <b>≵</b> RePrintLicenseGenerate |           |
| & Surrender License             |           |
|                                 | + ACTIONS |

- 2. Surrender Form will open on selection of Surrender License option.
- 3. To surrender the license, upload the required documents, check mark the declaration and click on Surrender License Button.
- 4. On successful submission of the form, you will be redirected for Fee payment calculation page to re-verify the payment components and amount before proceeding to final payment. If all payment details are ok, then click on Submit button.
- 5. After verification, you will be redirected for payment and the fee, if applicable, can be paid using online payment gateway for debit/credit / Internet banking etc.
- 6. Once the payment process is completed, the application will be submitted for the approval of the respective MCD Official, you will be notified regarding approval or rejection via SMS.
- 7. While application is under progress, you can download Payment receipt from Action button available in citizen Dashboard.
- 8. If application is approved, surrender receipt will be available for download to the citizen in the dashboard under the Action tab available against the submitted application.
- 9. In case of request rejection by MCD Officials, Rejection letter with rejection reason can be download from Actions tab.
- **10.** Similarly, if any deficiency is raised by MCD Officials then click on View Deficiency button, click on rectify, upload deficient documents and submit the response for approval as per deficiency remarks given in deficiency letter.

## 2.7 Submit Deficiency

Department may raise three types of Deficiency.

- 1. General/ Form level deficiency- In case any incorrect information entered by citizen in respective fields like Factory address, DPCC valid upto date, Fire NoC Date, HP etc.
- 2. Document Level- If any document is missing or blur or not clear.
- 3. Fee Deficiency- to recovery.

Following steps to submit response of Deficiency.

a. If any deficiency is raised on request, click on "View Deficiency" under Action tab in Dashboard.

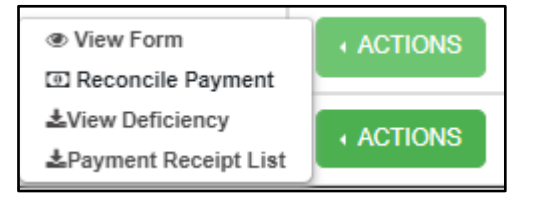

b. Click on Rectify button, Deficiency form will open, check for Deficiency remarks in deficiency letter where deficient documents will be mentioned.

| Sr. No. | Request Number     | Date                    | Reminder      | Action  |
|---------|--------------------|-------------------------|---------------|---------|
| 1       | Q-13032024-6264040 | 2024-03-13 16:16:11.567 | View Reminder | Rectify |
| 2       | Q-13032024-9409597 | 2024-03-13 16:16:11.808 | View Reminder | Rectif  |
| 3       | Q-13032024-1211894 | 2024-03-13 16:16:12.027 | View Reminder | Rectif  |

c. Re-upload deficient documents and submit.

| Enter Deficiency Rectification Remarks                                                                                                    |                                        |                |
|----------------------------------------------------------------------------------------------------|----------------------------------------|----------------|
| DOCUMENT REQUIRED TO BE SUBMITTED                                                                                                    |                                        |                |
| Note:                                                                                                    |                                        |                |
| A. Enclosures / Attachments Hereby applicant requested to upload self attested copies of all the do                                                                                                    | ocuments                               |                |
| B. For uploading documents max size should be 2 MB and scan copy should be PDF format                                                                                                    |                                        |                |
| 1. AFFIDAVIT TO THE EFFECT THAT THE BUILDING HAS BEEN CONSTRUCTED AS PER SANCTIONED<br>PLAN *                                                                                                    | Choose File No file chosen             | View File      |
| 2. A COPY EACH OF THE SANCTIONED BUILDING PLANS AND A COPY OF SANCTIONS LETTER *                                                                                                    | Choose File No file chosen             | View File      |
| 3. CONTITUITION OF FIRM, IF ANY. IN CASE OF PUBLIC OR PRIVATE LIMITED COMPANY. *                                                                                                    | Choose File No file chosen             | View File      |
| 4. DETAILS OF PROPOSED MACHINERY WITH H.P. RATING *                                                                                                    | Choose File No file chosen             | View File      |
| 5. DPCC CONSENT *                                                                                                    | Choose File No file chosen             | View File      |
| 5. FIRE NOC (IF AREA GREATER THAN 250 SQ. MT) *                                                                                                    | Choose File No file chosen             | View File      |
| 7. PROOF OF OWNERSHIP FOR LEASE HOLD PLOTS BY DDA, DSIDC, DELHI GOVT., AND ANY OTHEI<br>GOVT AGENCY I.E., COPY OF LEASE DEED. IN CASE THE LEASE DEED HAS NOT BEEN EXECUTED,<br>A COPY OF ACTION LETTER/ALLOCATE LETTER/ POSSESSION LETTER. IN CASE OF FREEHOLD<br>PROPERTY, COPY OF CONVEYANCE DEED IS TO BE SUBMITTED.* | R Choose File No file chosen           | View File      |
| 3. ADDITIONAL DOCUMENT                                                                                                    | Choose File No file chosen             | View File      |
| I declare that the information provided by me in the application is true to the best of my knowledge and shall be<br>under the SDMC rules.                                                                                                    | liable for any action for wrong inform | ation provided |

## 2.8 Check Rejection Remarks

1. If request is rejected, then check Rejection letter under Actions button to view rejection remarks.

|                                          | MUNICIPAL CORPORA                                                                          | ATION OF DEI                              | LHI                          |
|------------------------------------------|--------------------------------------------------------------------------------------------|-------------------------------------------|------------------------------|
|                                          | Dr. Shyama Prasad Mukh<br>Jawaharlal Nehru Marg, I                                         | erjee Civic Centre ,<br>New Delhi-110002, |                              |
|                                          | Department of Fact                                                                         | ory Licenses                              |                              |
| Ref No:                                  | FL - 1710483672772                                                                         | Dated:                                    | 15-03-2024                   |
|                                          | REJECTION L                                                                                | ETTER                                     |                              |
| To,                                      |                                                                                            |                                           |                              |
| SHEDS 1100<br>SUB: Reject<br>2024 for is | LESTATE, MATHURA ROAD, NI<br>44<br>ion of your request FL -<br>ssuance of Factory License. | 1710483672772                             | HAR DSIIDC                   |
| Dear Sir/Ma                              | adam,                                                                                      |                                           |                              |
| Your Applica<br>rejected due             | ation <b>2403150288882195</b> for l<br>to following reasons :                              | Factory License Reg                       | gistration is                |
| amendment                                | reject                                                                                     |                                           |                              |
|                                          |                                                                                            | Y                                         | our`s faithfully,            |
|                                          |                                                                                            | SYSTEM                                    | Karan Verma<br>ADMINISTRATOR |

## 2.9 Ward or zone name changed due to delimitation of 250 wards.

If there is any change in ward and zone name in existing application, then at the time of apply for next renewal/ Amendment etc correct ward and zone name reflected along with message shown to the concerned citizen. Like there is an application where in old ward name was "Nangloi Jaat" (as per old wards ) and new ward name- Nilothi (after delimitation of 250 wards. Accordingly zone name was mentioned as "Rohini zone and New zone – "Narela zone" so application gives pop-up message to the citizen i.e.

"Your Ward has been changed from old ward (NANGLOI JAAT) to New Ward- (Nilothi)

Your zone has been changed, from old zone (ROHINI ZONE) to new zone (NARELA ZONE).

| AME OF THE TRADE/FACTORY *                      | PLOT NUMBER. *              | FLOOR *                                  |
|-------------------------------------------------|-----------------------------|------------------------------------------|
| M/S SNB GLOBAL PRIVATE LIMITED                  | 232312                      | GROUND FLOOR                             |
| ACTORY ADDRESS (HOUSE NO. / LANE / SECTOR       | FACTORY PREMISES PIN CODE * | FACTORY UNDER ZONE *                     |
| F-90/26 OKHLA INDUSTRIAL AREA PHI N             | 110020                      | WEST ZONE                                |
| ACTORY UNDER WARD *                             | STATUS OF THE COMPANY *     | RELATIONSHIP OF APPLICANT WITH FACTORY * |
| NANGAL RAYA_two                                 | Partnership Firm            | Director                                 |
| Your Ward has been changed old ward is:- NANGAL |                             |                                          |
| RAYA                                            |                             |                                          |

**3.** Factory License Fees and Charges

## 3.1. Unified MCD Fee Chart while issuance of New License

Automatic Increase in all components of Factory license fees after completion of every three years.

Above Rates and calculation effected from FY=2022-2023, accordingly 15% increment in all applicable Factory license fee will be effected in 2025-2026 and thereafter in 2028-2029. All components will be increased by 15% like Registration fees upto 5 HP will be 2300.

| HP<br>(A)       | Registration<br>Fees (One<br>Time) (B) | License<br>Fee (One<br>time) (C) | Application/<br>processing<br>Fee (fixed)<br>(D) | Unit<br>charges<br>(as per<br>license<br>period)<br>(E) | Power<br>load<br>per HP<br>(HP<br>rate Rs.<br>50) (F) | Total     |
|-----------------|----------------------------------------|----------------------------------|--------------------------------------------------|---------------------------------------------------------|-------------------------------------------------------|-----------|
| Up to 5<br>HP   | 2000.00/-                              | 4000.00/-                        | 1000                                             | 1000 *<br>number of                                     | 50 *<br>Total HP<br>*                                 |           |
| 6 to 15<br>H.P  | 4000.00/-                              | 8000.00/-                        |                                                  |                                                         |                                                       | R.C.D.F.F |
| 16 to 50<br>H.P | 25000.00/-                             | 20000.00/-                       | 1000                                             | (license<br>period)                                     | of years<br>(license                                  | D+C+D+E+F |
| ABOVE<br>50 H.P | 50000.00/-                             | 40000.00/-                       |                                                  |                                                         | period)                                               |           |

For Issuance of New Factory License (Conforming Industrial Area) 2022-2025

For Issuance of New Factory License (Conforming Industrial Area) 2025 - 2028 (after 15 % increment)

| HP<br>(A)       | Registration<br>Fees (One<br>Time) (B) | License<br>Fee (One<br>time) (C) | Application/<br>processing<br>Fee (fixed)<br>(D) | Unit<br>charges<br>(as per<br>license<br>period)<br>(E) | Power<br>load<br>per HP<br>(HP<br>rate Rs.<br>60) (F)   | Total     |
|-----------------|----------------------------------------|----------------------------------|--------------------------------------------------|---------------------------------------------------------|---------------------------------------------------------|-----------|
| Up to 5<br>HP   | 2300.00/-                              | 4600.00/-                        | 1150                                             | 1150 *<br>number of<br>years<br>(license<br>period)     | 60 *<br>Total HP<br>*<br>number<br>of years<br>(license |           |
| 6 to 15<br>H.P  | 4600.00/-                              | 9200.00/-                        |                                                  |                                                         |                                                         | B+C+D+E+F |
| 16 to<br>50 H.P | 28750.00/-                             | 23000.00/-                       |                                                  |                                                         |                                                         |           |
| ABOVE<br>50 H.P | 57500.00/-                             | 46000.00/-                       |                                                  |                                                         | period)                                                 |           |

**Convenience Fee** (Rs) = 2.5937% of the Total Amount

| HP<br>(A)     | Registration<br>Fees (One<br>Time) (B) | Application/<br>processing<br>Fee (as epr<br>license<br>period) (C) | Unit charges<br>(fixed) (D) | Power load per<br>HP (HP rate Rs.<br>50) (E)           | Total     |
|---------------|----------------------------------------|---------------------------------------------------------------------|-----------------------------|--------------------------------------------------------|-----------|
| Up to 5<br>HP | 2000.00/-                              | 1000 *<br>number of                                                 | 1000                        | 50 * Total HP *<br>number of years<br>(license period) | B+C+D+E+F |
| 6 to 15<br>HP | 4000.00/-                              | years (license<br>period)                                           |                             |                                                        |           |

For Issuance of New Factory License (Household Area) 2022-2025

For Issuance of New Factory License (Conforming Industrial Area) 2025 -2028 (after 15 % increment)

| HP<br>(A)     | Registration<br>Fees (One<br>Time) (B) | Application/<br>processing<br>Fee (as epr<br>license<br>period) (C) | Unit charges<br>(fixed) (D) | Power load per<br>HP (HP rate Rs.<br>50) (E)           | Total     |
|---------------|----------------------------------------|---------------------------------------------------------------------|-----------------------------|--------------------------------------------------------|-----------|
| Up to 5<br>HP | 2300.00/-                              | 1150* number                                                        |                             | 60 * Total HP *<br>number of years<br>(license period) | B+C+D+E+F |
| 6 to 15<br>HP | 4600.00/-                              | (license<br>period)                                                 | 1150                        |                                                        |           |

**Convenience Fee** (Rs) = 2.5937% of the Total Amount

## 3.2 Charges associated while Renewal of License

- 1. Renewal in one month prior and grace period i.e. March and April every year
  - a. Total Amount = Permission Fee + Processing Fee + Transaction Fee + Convenience Fee
  - i. Unit Charge = 1000 Fixed
  - ii. Processing Fee = 1000 \* number of years
  - iii. License Fee = H.P. rate × Total H.P + Unit Charge +Processing fee.
  - iv. Transaction Fee = 10 (Fixed)
- 2. Renewal after April and prior to ending of current financial year.
  - a. Total Amount = Permission Fee + Processing Fee + Transaction Fee + Late fee + Convenience Fee
    - i. License Fee = H.P. rate × Total H.P. + Unit Charge +Processing fee
    - ii. Processing Fee = same as of Fee mentioned in Issuance of new license.
    - iii. Late fee= license fee \*0.05 \* number of late months.
    - iv. Transaction Fee = 10 (Fixed)
    - v. Total Fee

#### 3. Renewal after One year

- a. Total Amount = Permission Fee + Processing Fee + Transaction Fee + Late fee + Arrear + Convenience Fee
  - i. License Fee = H.P. rate × Total H.P. + Unit Charge +Processing fee
  - ii. Processing Fee = same as of Fee mentioned in Issuance of new license.
  - iii. Late fee= license fee \*0.05 \* number of late months.
  - iv. Transaction Fee = 10 (Fixed)
  - v. Arrear = license fee of base year \*0.05 \*number of late months\*2

\* Convenience Fee (Rs) will be charged as 2.5937% of the Total Amount except late fee and arrear.

## **3.2.** Charges associated while Amendments of License

#### For all categories

- (a) Application/Processing Fees Rs.1000.
- **(b) Unit charges** Rs. 1000
- (c) Power Load per HP 50 HP rate x Total HP x number of years applied.
- (d) Amendment fees- processing fee + Unit charge + Power Load per HP+2.5937% of the total amount towards Online Payment Convenience Fee will be collected at the time of Submission of Application Form for Amendment of Factory License.

## 3.3. Charges associated while Surrender of License

#### **Conforming Industrial Area and Household category**

**Application/Processing Fees** Rs.1000 + 2.5937% of the total amount) towards Online Payment Convenience Fee will be collected at the time of Submission of Application Form for Surrender of Factory License.

# 4. Factory License Documents Required 4.1. Documents are to be Submitted for Issuance of New Factory License

## (a) Conforming Industrial Area.

- 1. Ownership/registered occupancy proof in shape of perpetual deed, lease deed alongwith NOC of owner (complete chain of ownership not required).
- 2. Company details i.e., certificate of incorporation/MOU, authority letter in name of applicant/NOC of partner with partnership deed.
- 3. Building plan or sanction letters
- i.e. Form C & D.4. Additional/Optional documents, if any.
- 5. DPCC consent.
- 6. Fire NOC (If premises come under purview above 250 sqm).

## (b) DDA/DSIDC/DI Built-up auction/allotted sheds.

- 1. Ownership/registered occupancy proof in shape of perpetual deed, lease deed alongwith NOC of owner (complete chain of ownership not required).
- 2. Company details i.e., certificate of incorporation/MOU, authority letter in name of

applicant/NOC of partner with partnership deed.

- 3. Building plan or sanction letters
- i.e. Form C & D.
- 4. Additional/Optional documents, if any.
- 5. DPCC consent.
- 6. Fire NOC (If premises come under purview above 250 sqm).

## (c) Industries outside Industrial Area.

- 1 Ownership/registered occupancy proof in shape of perpetual deed, lease deed alongwith NOC of owner (complete chain of ownership not required).
- 2 Company details i.e., certificate of incorporation/MOU, authority letter in name of applicant/NOC of partner with partnership deed.
- 3 Aadhar Card.
- 4 Key plan/Site plan.
- 5 Additional/Optional documents, if any.
- 6 DPCC consent.
- 7 Fire NOC (If premises come under purview above 250 sqm).

## (d) Household category.

- 1 Ownership/registered occupancy proof /lease deed alongwith NOC of owner
- 2 Details applicant i.e. Photo ID proof.
- 3 Copy of electricity bill & Site plan/key plan.
- 4 Additional/Optional documents, if any.
- 5 Fire noc (if area greater than 250 sq. Mt)

## (e) Local Commercial Category

- 1 Ownership/registered occupancy proof /lease deed alongwith NOC of owner
- 2 Copy of electricity bill
- 3 Sanctioned building plan & site plan/key plan.
- 4 Aadhar Card.
- 5 DPCC consent 6 Certificate of sa
- 6 Certificate of safety of explosives.
- 7 Fire NOC (If premises come under purview above 250 sqm).
- 8 Additional/Optional documents, if any.

## 4.2 Documents are to be Submitted for Renewal of Factory License

- ✓ DPCC
- ✓ Fire NOC (If area greater than 250 Sq. Mt)

## 4.3 Documents are to be Submitted for Amendments of Factory License

- ✓ Constitution of firm/Incorporation certificate in case of public or private limited company. (for Change of constitution of firm)
- ✓ NOC/Authority in favor of applicant (for change of name of director/partner).
- ✓ Details of proposed machinery with H.P. rating. (For change in power load).
- ✓ Undertaking on company letter head.
- ✓ Consent from DPCC, If any, as per norms laid down for the applied industry (Required for all purposes and for change of trade)
- ✓ Additional Undertaking/indemnity Bond/affidavit as prescribed for clusters of industrial concentration earmarked for redevelopment into conforming industrial areas as per MPD-2021.

## 4.4 Documents are to be Submitted for Surrender of Factory License

- ✓ UID
- ✓ Undertaking